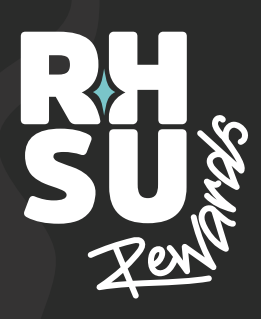

## 맭

## Student STEP-BY-STEP GUIDE

- Download RHSU Order from the App Store or Google Play.
- 2. 1 Create an account (Sign Up > Create Account) - enter your name/email address/create password.
- Locate 'Sign up for Loyalty Rewards' on the navbar.
- 4. Complete the registration process use the same email address entered when creating your account.
- 5 Once complete you should see a 'You're in' pop-up message. A confirmation email will also be sent.
- 6. Locate 'My Loyalty Card' on the navbar.
- 7. Tap 'Add Loyalty Card'.
- 8. Enter your Student ID Card number and the email address you used to register.
- Once complete you should see a 'Success' pop-up message.
- You should now see a QR code and two buttons: 'View My Account' and 'View My Balance'.

MEDICINE

THE

PACKHORSE

- Click 'View My Balance' you should see: + Current Points (10 points for each £1 spent).
  - + Current Balance (£5 voucher once you reach 500 points).

SU VENUE.

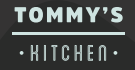